Instrucciones para inscribirse en las pruebas de nivel del Institut de Llengües

## Si es miembro de la comunidad universitaria (estudiante UdL, PAS, PDI i Alumni UdL (Asociación de Antiguos Alumnos)

Pulse en este <u>enlace</u> para entrar en la aplicación de las pruebas de nivel para pedir día y hora.

Saldrá la siguiente pantalla.

| ×.↓          | Universitat<br>de Lleida |                  |
|--------------|--------------------------|------------------|
| NOM D'USUARI |                          |                  |
| PASSWORD     |                          |                  |
|              |                          | Inicia la cossiá |

1) Introduzca sus datos para acceder al Campus virtual de la UdL y pulse "inicia la sessió / iniciar la sesión".

Se entrará en el Campus Virtual de la UdL y concretamente en el espacio **Proves** nivel Institut de Llengües.

 A la izquierda encontrará la pestaña: "inscripció a sessions / citas". Pulse.

Aquí encontrará los días, horas i lugar de las pruebas de nivel.

- 3) Escoja el día y pulse.
- 4) Escoja la franja horaria i pulse, a la derecha, "**inscripció a sessions / inscripción a sesiones**".
- 5) Pulse "acaba / acabar".

Ja está inscrito para hacer la prueba de nivel el día y hora que se ha elegido.

En la web también habrá la información sobre las aulas de las pruebas.